## Инструкция по регистрации на проект «Уральская научно-исследовательская лаборатория»

1. Пройдите по следующей ссылке <u>https://dovuz.urfu.ru/study/ural-research-laboratory/registration</u>, или используйте QR код

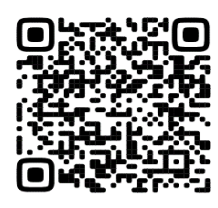

- Если Вы новый пользователь, сначала зарегистрируйтесь на платформе dovuz.urfu.ru (Окно: Регистрация нового пользователя).
  Внимание! Регистрация на платформе не равна подаче заявки на участие в конкурсном отборе на проект «Уральская научно-исследовательская лаборатория».
- **3.** Если Вы уже зарегистрированы на платформе **dovuz.urfu.ru**, <u>проверьте</u> <u>актуальность Ваших данных в личном кабинете, а затем **подайте заявку** на проект «Уральская научно-исследовательская лаборатория». Для этого</u>
- 4. <u>войдите в систему</u> (окно: Вход в систему) и заполните анкету. Важно выбрать направление (обществознание, физика, или химия).
- 5. Вам придет сообщение на e-mail о том, что Ваша заявка одобрена (обратите внимание, что сообщение может прийти в спам). В личном кабинете <u>https://dovuz.urfu.ru/lms/tests/index</u> у Вас появятся назначенные тесты и задания, которые необходимо выполнить в срок.
- 6. Сроки регистрации и выполнения всех заданий и тестов <u>с 15 января по 15 мая</u> <u>2024 г.</u>

Примеры того, как выглядят окна для регистрации и входа в систему для подачи заявки.

| Вход в систему                                              | Регистрация нового пользователя                                                                                                    |
|-------------------------------------------------------------|----------------------------------------------------------------------------------------------------|
| 윤 E-mail: name@example.com                                  | & Фамилия                                                                                                    |
| Ф Пароль                                                    | & Имя                                                                                                    |
| Запомнить меня Восстановить пароль                          | 🙆 E-mail                                                                                                    |
| сли что-то не получается, то пишите в техподдержку<br>Войти | Укажите почту, которую вы регулярно проверяете. E-mail<br>необходимо будет подтвердить, пройдя по ссылке.<br>Переодически будет получать уведомления об<br>университетских мероприятиях или сможете отписаться от<br>рассылок. |
|                                                             | <u>Д</u> Логин                                                                                                    |
|                                                             | ф Пароль                                                                                                    |
|                                                             | 🕅 Повторите пароль                                                                                                    |
|                                                             | Учащийся школы Студент вуза                                                                                                    |
|                                                             | Даю согласие на сбор, хранение и обработку персональных данных                                                                                                    |
|                                                             | Зарегистрироваться                                                                                                    |

Желаем удачи!